# **PS&E and Project Letting**

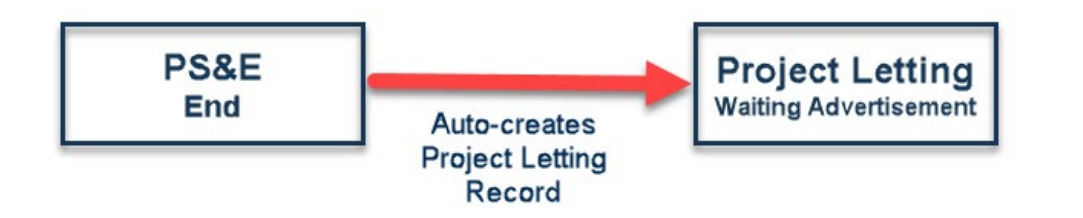

# PS&E

- Once the PS&E record is approved by Engineering support the Project Letting Record is auto-created.
- Auto-creation skips the Creation step in Project Letting and assigns to Contract Administration

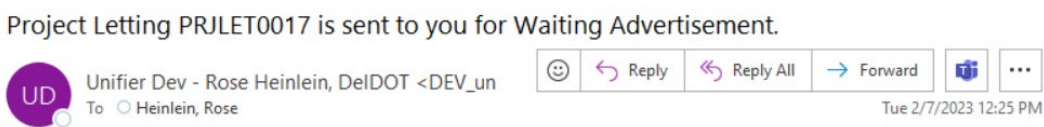

(i) If there are problems with how this message is displayed, click here to view it in a web browser.

#### This is a system-generated e-mail message. Do not reply to sender.

Project/Shell: HEP SC, SR5 & Hurdle Ditch Road

Project Letting PRJLET0017 is sent to you for Waiting Advertisement.

| From :     | Rose Heinlein         |  |
|------------|-----------------------|--|
| Sent For : | Waiting Advertisement |  |

**Unifier Login** 

| Source Name : | HEP SC, SR5 & Hurdle Ditch Road |
|---------------|---------------------------------|
| Record No :   | Project Letting PRJLET0017      |
| Title :       |                                 |

For Oracle technical assistance http://www.oracle.com/us/support

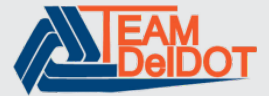

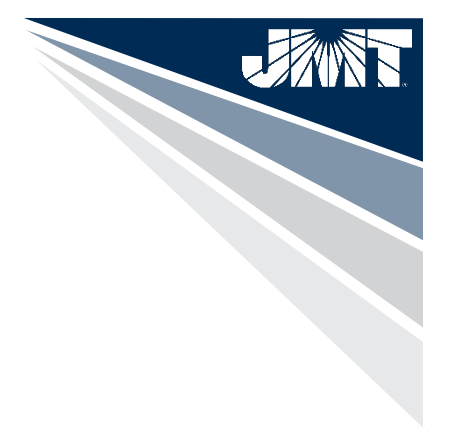

# **Reference Record Item-PS&E Records**

| Project Letting                    |                                                                |                                |        |               |                   |                  |                      | Send Save $\equiv$ -          |                                                |                                    |                        |
|------------------------------------|----------------------------------------------------------------|--------------------------------|--------|---------------|-------------------|------------------|----------------------|-------------------------------|------------------------------------------------|------------------------------------|------------------------|
| Project Letting Documents          | 5                                                              |                                |        |               |                   |                  |                      |                               |                                                |                                    |                        |
| ✓ Date Info<br>Project Schedule    |                                                                |                                |        | Comments Link | ed Records Workf  | flow Progress Au | 1 Reference Record   | View Graphic                  | 3                                              |                                    |                        |
| ProjSched0001                      |                                                                |                                |        | Ture Def No   | Title (lines Name | Business Decem   | Status Danuisti      |                               |                                                |                                    |                        |
| Actual PS&E Submittal              |                                                                | Status                         |        | PRJLET001     | 3                 | Project Letting  | Requested_To_Av      | 02/07/202                     |                                                |                                    |                        |
| 01/25/2023                         |                                                                | Requested_To_Award             | 2      | PSE-0005      | 201               | PS&E Submission  | Submitted            | 02/07/202                     |                                                |                                    |                        |
| Anticipated Advertisement Date     |                                                                | Actual Advertisement Date      |        | ProjSchedU    | 100               | Project Schedule | Active               | 07/14/202                     |                                                |                                    |                        |
| 02/07/2023                         |                                                                | 02/08/2023                     |        |               |                   |                  |                      |                               |                                                |                                    |                        |
| Anticipated Bid Period (Calendar D | Days)                                                          | Bid Period (Calendar Days)     |        |               |                   |                  |                      |                               |                                                |                                    |                        |
|                                    | 20                                                             |                                | 0      |               |                   |                  |                      |                               |                                                |                                    |                        |
| Anticipated Bid Opening Date       |                                                                | Actual Bid Opening Date        |        |               |                   |                  |                      |                               |                                                |                                    |                        |
| Anticipated Award Date             |                                                                | Actual Award Date              |        |               |                   |                  |                      |                               |                                                |                                    |                        |
| 03/09/2023                         |                                                                |                                |        |               |                   |                  |                      |                               |                                                |                                    |                        |
| Anticipated Contract Execution Da  | ate                                                            | Actual Contract Execution Date |        |               |                   |                  |                      |                               |                                                |                                    |                        |
| 02/21/2023                         |                                                                |                                |        | *             |                   |                  | PS&E Submission      | - Project No. T202000301 - Go | ogle Chrome                                    |                                    | – 🗆 X                  |
|                                    |                                                                |                                |        |               |                   | - 0              | unifier-dev.de       | eldot.gov/bp/studio/bp/rec    | cord/open?ref_mode=graph&bpRowld=16&project_id | 56030&model=uxpsesub&noLogRefresho | NSave=true&fromRefLog= |
| > Project Info                     |                                                                |                                |        |               |                   | Informati        | n PS&E Sub           | mission                       |                                                |                                    |                        |
| > Admin Only                       |                                                                |                                |        |               |                   | No Comments are  | availabi PS&E Subm 3 | Documents                     |                                                |                                    |                        |
|                                    |                                                                |                                |        |               |                   |                  | Actions 👻 🗸          | New Comments by: All          | ★ 上 C· 局 ▼ Q mm                                | Folder Details                     |                        |
|                                    |                                                                |                                |        |               |                   |                  | Name                 | De:                           | scription Document Category                    | Name                               |                        |
| Required                           | Actions                                                        |                                |        |               |                   |                  | 🔅 🗅 Attachmer        | nts                           |                                                | Attachments                        |                        |
|                                    |                                                                |                                |        |               |                   |                  | 4                    |                               |                                                | Folder Path                        |                        |
|                                    | t the 'Reference                                               | ed Records' option             |        |               |                   |                  |                      |                               |                                                |                                    |                        |
| I. Selet                           |                                                                | ed Records option              |        |               |                   |                  |                      |                               |                                                |                                    |                        |
| 2 Doub                             | le Click the PS                                                | &F Submission Rec              | ord    |               |                   |                  |                      |                               |                                                |                                    |                        |
| 2. Doub                            |                                                                |                                | JIG    |               |                   |                  |                      |                               |                                                | :                                  |                        |
| •                                  | • The PS&E record that auto-created Project Letting will open. |                                |        |               |                   |                  |                      |                               |                                                |                                    |                        |
| 0 0                                |                                                                |                                |        | -1            |                   |                  |                      |                               |                                                |                                    |                        |
| 3. Uper                            | n the Document                                                 | s Form in the PS&E             | record |               |                   |                  |                      |                               |                                                |                                    |                        |
|                                    |                                                                |                                |        |               |                   |                  | Task 1               |                               |                                                | _                                  |                        |
| 4 Docu                             | Documents in this record are the final Statement versions      |                                |        |               |                   |                  | Iotai: 1             |                               |                                                |                                    |                        |

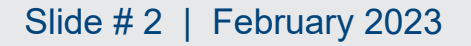

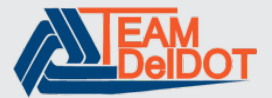

# **Uploading Project Letting Documents**

### **Required Actions**

- 1. Select the 'Documents' form
- 2. Select 'Add', then select 'Line Item'
- 3. Select the attach icon, then select 'Browse'
- 4. Select 'Browse' and select a document.
- 5. The document will appear as a line item.
- 6. Select 'Upload'
- 7. Select the document category from the dropdown list.
- 8. Select 'Save'

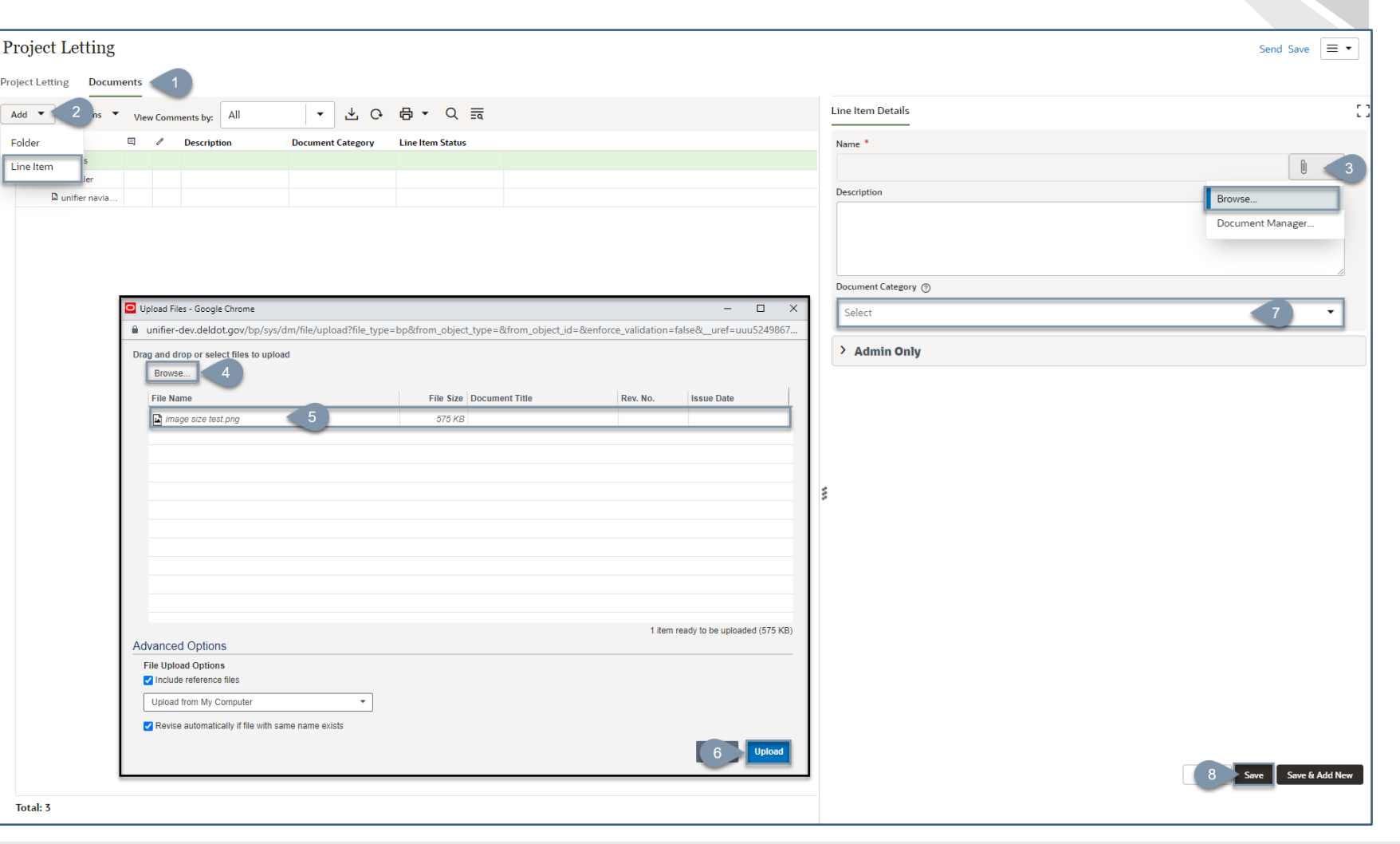

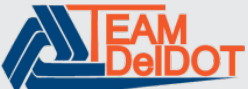

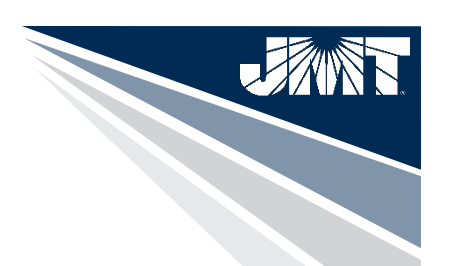

# **Project Letting Workflow**

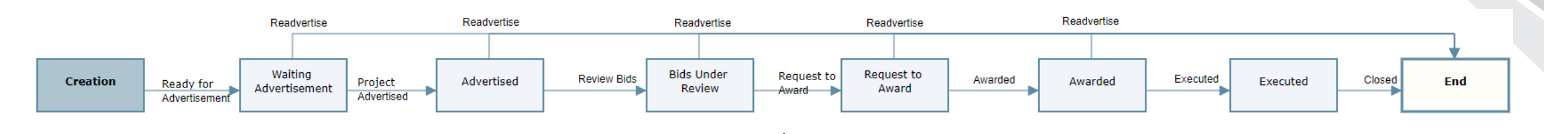

WF-

- Creation\*
- Waiting Advertisement
- Advertised
- Bids Under Review
- Request to Award
- Awarded
- Executed
- End

\*Creation

A new record can be initiated if the project has been readvertised.

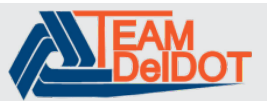

# Saving a Record

When adding dates to an Upper Form, you can leave the record and come back to make edits later by selecting the 'Save' option. After selecting 'Save' the record is stored in the drafts folder.

Only the individual who has accepted the task can see the draft version.

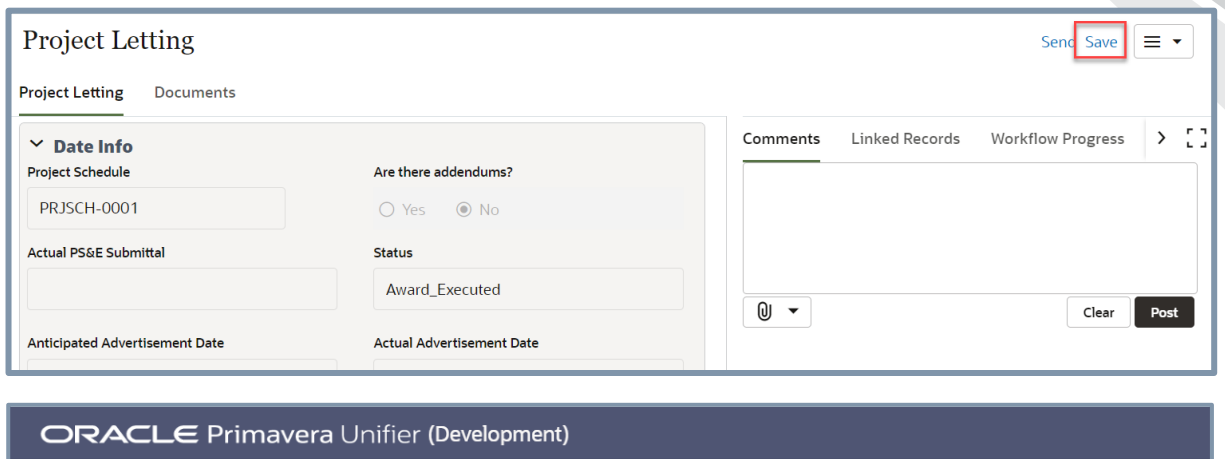

|                                                             | PIIIIc      | avera | Unifier (Deve                                                                                             | iopment)                                             |              |                                                                                                    |  |  |
|-------------------------------------------------------------|-------------|-------|----------------------------------------------------------------------------------------------------|------------------------------------------------------|--------------|----------------------------------------------------------------------------------------------------|--|--|
| 🖾 🖒 Compa                                                   | ny Works    | space | T12345678                                                                                                 | <b>T12345678</b> T202300020 T202106201 ✓ +           |              |                                                                                                    |  |  |
| 💑 T12345678 - Home                                          | e           | DelDO | T > M&O > T12                                                                                             | 345678                                               |              |                                                                                                    |  |  |
| š≡ Tasks Drafts                                             |             |       |                                                                                                    |                                                      |              |                                                                                                    |  |  |
| Q Notifications                                             |             | +     | - Create Actio                                                                                            | ons 🔻 View: Al                                       | l Drafts 🔻 🧷 | 0 日 ▼ 0 読                                                                                                    |  |  |
| i) General                                                  | >           | 0     | Business<br>Process                                                                                       | Record Number                                        | Title        | Last Saved 🚽 Discussion                                                                                                    |  |  |
| Design Phase                                                |             |       | Droject Access                                                                                            | 10/22                                                |              |                                                                                                    |  |  |
| Design Phase                                                | $\sim$      |       | Project Access                                                                                            | uxpa-                                                |              | 02/28/2023 09:                                                                                                    |  |  |
| Project Detail                                              | >           |       | Project Access<br>Project Access                                                                          | uxpa-                                                |              | 02/28/2023 09:<br>02/28/2023 09:                                                                                                    |  |  |
| Project Detail                                              | >           |       | Project Access<br>Project Access<br>Project Access                                                        | uxpa-<br>uxpa-                                       |              | 02/28/2023 09:<br>02/28/2023 09:<br>02/28/2023 09:                                                                                                    |  |  |
| Project Detail                                              | ><br>>      |       | Project Access<br>Project Access<br>Project Access<br>Project Access                                      | uxpa-<br>uxpa-<br>uxpa-<br>uxpa-                     |              | 02/28/2023 09:           02/28/2023 09:           02/28/2023 09:           02/28/2023 09:                                                                            |  |  |
| Project Detail<br>PS&E<br>Contract Admin                    | ~<br>><br>~ |       | Project Access<br>Project Access<br>Project Access<br>Project Access<br>Project Access                    | uxpa-<br>uxpa-<br>uxpa-<br>uxpa-<br>uxpa-            |              | 02/28/2023 09:           02/28/2023 09:           02/28/2023 09:           02/28/2023 09:           02/28/2023 09:           02/28/2023 09:                          |  |  |
| Project Detail<br>PS&E<br>Contract Admin<br>Project Letting | ><br>><br>~ |       | Project Access<br>Project Access<br>Project Access<br>Project Access<br>Project Access<br>Contracts - Sum | uxpa-<br>uxpa-<br>uxpa-<br>uxpa-<br>uxpa-<br>CON-001 | Rose Test    | 02/28/2023 09:           02/28/2023 09:           02/28/2023 09:           02/28/2023 09:           02/28/2023 09:           02/28/2023 09:           02/28/2023 03: |  |  |

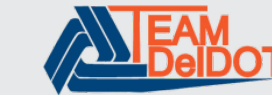

# Waiting Advertisement

# **Required Fields**

- Project Schedule- select from the picker
- Anticipated / Planned Dates
  - Advertisement Date- select date
  - Bid Period (calendar days)- *enter numeric value*
  - Bid Opening Date- select date
  - Award Date- select date
  - Contract Execution Date- select date
- Actual Advertisement Date- select date
- Readvertise- Defaults to 'No', if readvertisement is needed, select yes and then select the Readvertisement reason.

Workflow Actions

- Advertised- moves forward in the workflow
- Readvertise- terminates record

| oject Letting Documents                 |            |                                | Accept Decline |
|-----------------------------------------|------------|--------------------------------|----------------|
| Y Date Info                             |            |                                |                |
| roject Schedule *                       |            | Are there addendums?           |                |
| Type a Record No                        | • BE       | O Yes   No                     |                |
| uctual PS&E Submittal                   | Required   | Status                         |                |
|                                         |            | Ready_for_Advert               |                |
| Inticipated Advertisement Date *        |            | Actual Advertisement Date *    |                |
| MM/DD/YYYY                              | <u>iii</u> | MM/DD/YYYY                     | Ē              |
| nticipated Bid Barled (Calendar Dave) * | Required   | Rid Dorlad (Calendar Dave)     | Required       |
| inicipated bid Period (calendar Days)   | 0          | Did Period (calendar Days)     | 0              |
|                                         |            |                                |                |
| Inticipated Bid Opening Date *          |            | Actual Bid Opening Date        |                |
| MM/DD/YYYY                              | Benuirec   |                                |                |
| Inticipated Award Date *                |            | Actual Award Date              |                |
| MM/DD/YYYY                              | 曲          |                                |                |
| Inticipated Contract Execution Date     | Required   | Actual Contract Execution Date |                |
| MM/DD/YYYY                              | <b></b>    |                                |                |
|                                         | Required   |                                |                |
|                                         |            |                                |                |
| Readvertise Readvertisement Required? * |            |                                |                |
| No O Yes                                |            |                                |                |
|                                         |            |                                |                |

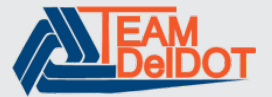

# Advertised

# **Required Fields**

- Are there Addendums- select yes or no If Yes is selected, the Anticipated Bid Period (Calendar Days) and Anticipated Bid Opening Date are editable.
- Actual Bid Opening Date- select date

### Modify/Edit if needed

- Actual Advertisement Date- update date
- Anticipated Award Date- update date
- Anticipated Contract Execution Date- update date
- Readvertise- Defaults to 'No', if readvertisement is needed, select yes and then select the Readvertisement reason.

Workflow Actions

- Review Bids- moves forward in the workflow
- Readvertise- terminates record

| roject Letting                        | Accept Decline                 |        |
|---------------------------------------|--------------------------------|--------|
| oject Letting Documents               |                                |        |
| Z Date Info                           |                                | _      |
| roject Schedule                       | Are there addendums? *         |        |
| PRJSCH-0001                           | O Yes   No                     |        |
| ctual PS&E Submittal                  | Status                         |        |
|                                       | Project_Advertised             |        |
| nticipated Advertisement Date         | Actual Advertisement Date *    |        |
| 03/10/2023                            | 04/28/2023                     | Ē      |
| nticipated Bid Period (Calendar Days) | Bid Period (Calendar Days)     |        |
| 2                                     |                                | C      |
| nticipated Bid Opening Date           | Actual Bid Opening Date *      |        |
| 03/24/2023                            | MM/DD/YYYY                     | Ē      |
| nticipated Award Date *               | Actual Award Date              | Requir |
| 03/31/2023                            |                                |        |
| nticipated Contract Execution Date *  | Actual Contract Execution Date |        |
| 04/21/2023                            |                                |        |
|                                       | -                              |        |
| <ul> <li>Readvertise</li> </ul>       |                                |        |
| Readvertisement Required? *           |                                |        |
| No () Yes                             |                                |        |
| eadvertise Reason                     | Other Readvertise Reason       |        |
|                                       |                                |        |

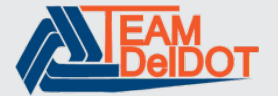

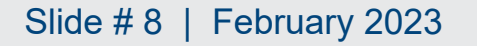

### **Delaware Department of Transportation**

# **Review Bids**

Bids are reviewed. Documents are sent to Design PM for review and waiting on RTA.

# **Required Fields**

None

# Modify/Edit if needed

- Actual Bid Opening Date- select date
- Anticipated Award Date- select date
- Anticipated Contract Execution Date- select date
- Readvertise- select the readvertisement reason from the dropdown. If readvertisement is not needed, select 'None'

# Workflow Actions

- Request to Award- moves forward in the workflow
- Readvertise- terminates record

| Project Letting Project Letting Documents                                                     |   | Accept                         |   |  |  |  |  |
|-----------------------------------------------------------------------------------------------|---|--------------------------------|---|--|--|--|--|
| ✓ Date Info<br>Project Schedule                                                               |   | Are there addendums?           |   |  |  |  |  |
| PRJSCH-0001                                                                                   |   | ⊖ Yes                          |   |  |  |  |  |
| Actual PS&E Submittal                                                                         |   | Status                         |   |  |  |  |  |
|                                                                                               |   | Bids_under_Review              |   |  |  |  |  |
| Anticipated Advertisement Date                                                                |   | Actual Advertisement Date      |   |  |  |  |  |
| 03/10/2023                                                                                    |   | 04/28/2023                     |   |  |  |  |  |
| Anticipated Bid Period (Calendar Days)                                                        |   | Bid Period (Calendar Days)     |   |  |  |  |  |
|                                                                                               | 2 |                                | 0 |  |  |  |  |
| Anticipated Bid Opening Date                                                                  |   | Actual Bid Opening Date *      | _ |  |  |  |  |
| 03/24/2023                                                                                    |   | 04/28/2023                     | Ē |  |  |  |  |
| Anticipated Award Date *                                                                      |   | Actual Award Date              |   |  |  |  |  |
| 03/31/2023                                                                                    | Ē |                                |   |  |  |  |  |
| Anticipated Contract Execution Date                                                           |   | Actual Contract Execution Date |   |  |  |  |  |
| 04/21/2023                                                                                    | Ē |                                |   |  |  |  |  |
|                                                                                               |   |                                |   |  |  |  |  |
| <ul> <li>✓ Readvertise</li> <li>Is Readvertisement Required? *</li> <li>● No ○ Yes</li> </ul> |   |                                |   |  |  |  |  |
| Readvertise Reason                                                                            |   | Other Readvertise Reason       |   |  |  |  |  |
| > Project Info                                                                                |   |                                |   |  |  |  |  |

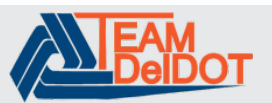

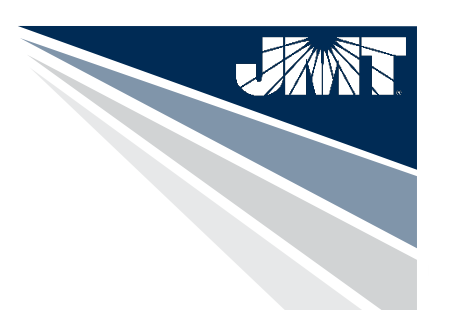

# **Request to Award**

### **Required Fields**

• None

# Fields that can be edited

• Readvertise- select the readvertisement reason from the dropdown. If readvertisement is not needed, select 'None'

### **Workflow Actions**

- Pending Award- *moves forward in the workflow*
- Readvertise- terminates record

| Project Letting                        |                                | Accept Decline 🛛 🖃 🗣 |
|----------------------------------------|--------------------------------|----------------------|
| oject Letting Documents                |                                |                      |
| Y Date Info                            |                                |                      |
| roject Schedule                        | Are there addendums?           |                      |
| PRJSCH-0001                            | ○ Yes                          |                      |
| Actual PS&E Submittal                  | Status                         |                      |
|                                        | Requested_To_Award             |                      |
| Inticipated Advertisement Date         | Actual Advertisement Date      |                      |
| 03/10/2023                             | 04/28/2023                     |                      |
| Inticipated Bid Period (Calendar Days) | Bid Period (Calendar Days)     |                      |
|                                        | 2                              | 0                    |
| Inticipated Bid Opening Date           | Actual Bid Opening Date        |                      |
| 03/24/2023                             | 04/28/2023                     |                      |
| Inticipated Award Date                 | Actual Award Date              |                      |
| 03/31/2023                             |                                |                      |
| Inticipated Contract Execution Date    | Actual Contract Execution Date |                      |
| 04/21/2023                             |                                |                      |
|                                        |                                |                      |
| ~ Readvertise                          |                                |                      |
| s Readvertisement Required? *          |                                |                      |
| ● No () Yes                            |                                |                      |
| leadvertise Reason                     | Other Readvertise Reason       |                      |
|                                        |                                |                      |
|                                        |                                |                      |

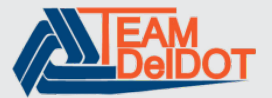

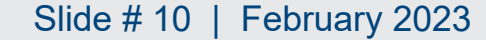

#### **Delaware Department of Transportation**

# Award

After receiving RTA, the record status is updated to Awarded.

# **Required Fields**

Actual Award Date- select date

# Fields that can be edited

• Readvertise- select the readvertisement reason from the dropdown. If readvertisement is not needed, select 'None'

Workflow Actions

- Executed- moves forward in the workflow
- Readvertise- terminates record

| Project Letting                           | Accept Decline                 | • ≡ •    |
|-------------------------------------------|--------------------------------|----------|
| Project Letting Documents                 |                                |          |
| ✓ Date Info<br>Project Schedule           | Are there addendums?           |          |
| PRJSCH-0001                               | ○ Yes                          |          |
| Actual PS&E Submittal                     | Status                         |          |
|                                           | Pending_Award                  |          |
| Anticipated Advertisement Date            | Actual Advertisement Date      |          |
| 03/10/2023                                | 04/28/2023                     |          |
| Anticipated Bid Period (Calendar Days)    | Bid Period (Calendar Days)     |          |
|                                           | 2                              | 0        |
| Anticipated Bid Opening Date              | Actual Bid Opening Date        |          |
| 03/24/2023                                | 04/28/2023                     |          |
| Anticipated Award Date                    | Actual Award Date *            |          |
| 03/10/2023                                | MM/DD/YYYY                     | Becuired |
| Anticipated Contract Execution Date       | Actual Contract Execution Date | Required |
| 04/21/2023                                |                                |          |
| Readvertise Is Readvertisement Required?* |                                |          |
| ● No O Yes                                |                                |          |
| Readvertise Reason                        | Other Readvertise Reason       |          |
|                                           |                                |          |
| > Project Info                            |                                |          |
| > Admin Only                              |                                |          |

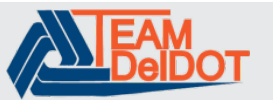

# Executed

### **Required Fields**

Actual Contract Execution Date- select date

### Fields that can be edited

• Readvertise- select the readvertisement reason from the dropdown. If readvertisement is not needed, select 'None'

Workflow Actions

• Closed- ends the record, view only after this action

| Project Letting                       |                                  | Accept Decline 📃 🗣 |
|---------------------------------------|----------------------------------|--------------------|
| oject Letting Documents               |                                  |                    |
| ✓ Date Info<br>Project Schedule       | Are there addendums?             |                    |
| PRJSCH-0001                           | 🔿 Yes 💿 No                       |                    |
| ctual PS&E Submittal                  | Status                           |                    |
|                                       | Award_Executed                   |                    |
| nticipated Advertisement Date         | Actual Advertisement Date        |                    |
| 03/10/2023                            | 04/28/2023                       |                    |
| nticipated Bid Period (Calendar Days) | Bid Period (Calendar Days)       |                    |
|                                       | 2                                | 0                  |
| nticipated Bid Opening Date           | Actual Bid Opening Date          |                    |
| 03/24/2023                            | 04/28/2023                       |                    |
| nticipated Award Date                 | Actual Award Date                |                    |
| 03/10/2023                            | 03/16/2023                       |                    |
| nticipated Contract Execution Date    | Actual Contract Execution Date * |                    |
| 04/21/2023                            | MM/DD/YYYY                       | □                  |
|                                       |                                  | Required           |
| Readvertise                           |                                  |                    |
| Readvertisement Required? *           |                                  |                    |
| No 🔿 Yes                              |                                  |                    |
| eadvertise Reason                     | Other Readvertise Reason         |                    |
|                                       |                                  |                    |
|                                       |                                  |                    |

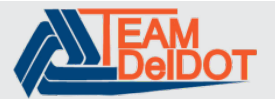

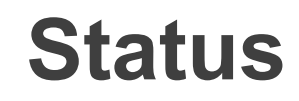

#### **Project Letting**

| +  | Create 🔻   | Actions  View: (Me       | odified) All Records 🔻            | ∥ 0 骨 • 0                    | र 📰 🕐 ▾                         |                               |                            |                           |                   |                                        |                    |
|----|------------|--------------------------|-----------------------------------|------------------------------|---------------------------------|-------------------------------|----------------------------|---------------------------|-------------------|----------------------------------------|--------------------|
| ▦. | Record No. | Actual PS&E<br>Submittal | Anticipated<br>Advertisement Date | Actual<br>Advertisement Date | Anticipated Bid<br>Opening Date | Bid Period (Calendar<br>Days) | Actual Bid Opening<br>Date | Anticipated Award<br>Date | Actual Award Date | Anticipated Contract<br>Execution Date | Status             |
|    | PRJLET0001 | 01/25/2023               | 01/25/2023                        | 01/26/2023                   |                                 | 0                             |                            | 01/25/2023                |                   | (1)                                    | ReAdvert_Reqd      |
|    | PRJLET0002 | 01/25/2023               | 01/18/2023                        | 01/26/2023                   |                                 | 20                            | 01/26/2023                 | 02/07/2023                |                   | ~                                      | ReAdvert_Reqd      |
|    | PRJLET0003 | 01/25/2023               | 01/18/2023                        | 01/20/2023                   |                                 | 30                            | 01/26/2023                 | 02/17/2023                | 01/27/2023        | 01/30/202 2                            | Closed             |
|    | PRJLET0004 | 01/25/2023               | 01/23/2023                        | 01/27/2023                   | 02/27/2023                      | 20                            | 02/28/2023                 | 02/12/2023                | 02/28/2023        | 2                                      | Closed             |
|    | PRJLET0005 | 01/25/2023               | 01/25/2023                        | 01/26/2023                   |                                 | 10                            | 01/31/2023                 | 02/04/2023                |                   |                                        | ReAdvert_Reqd      |
|    | PRJLET0006 | 01/25/2023               | 01/25/2023                        | 01/26/2023                   |                                 | 10                            | 01/31/2023                 | 02/04/2023                |                   | 3                                      | Project_Advertised |

#### Status

- 1. If a record is Readvertised the record status = ReAdvert\_Reqd
- 2. When records are completed the record status= Closed
- 3. Staus reflects the current stage in the workflow

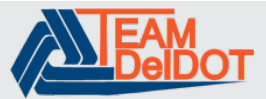

# **Creating a New Project Letting Record**

| ORACLE                                                                                                    | ORACLE Primavera Unifier (Development)       Image: Constraint of the sector of the sector of the sec |                          |                          |                                   |                                  |                                 |                               |                            |                           |  |  |
|----------------------------------------------------------------------------------------------------|----------------------------------------------------------------------------------------------------|--------------------------|--------------------------|-----------------------------------|----------------------------------|---------------------------------|-------------------------------|----------------------------|---------------------------|--|--|
| 🖾 🗅 Comp                                                                                                    | oany Wo                                                                                                    | orkspace T202000301      | T12345678 🗸              | +                                 |                                  |                                 |                               |                            |                           |  |  |
| 💑 T12345678 - Hor                                                                                                    | ne                                                                                                    | DelDOT > M&O > T12345678 |                          |                                   |                                  |                                 |                               |                            | \$                        |  |  |
| Signature Signature Si |                                                                                                    | Project Letting          |                          |                                   |                                  |                                 |                               |                            |                           |  |  |
| Q Notifications                                                                                                    |                                                                                                    | + Create 1 is 🔻          | View : All Records       | · / C· 6                          | • Q ≣ ⑦                          | •                               |                               |                            |                           |  |  |
| (j) General                                                                                                    | >                                                                                                    | ⊞ Record No.             | Actual PS&E<br>Submittal | Anticipated<br>Advertisement Date | Actual<br>Advertisement Date 🛛 🚽 | Anticipated Bid<br>Opening Date | Bid Period (Calendar<br>Days) | Actual Bid Opening<br>Date | Anticipated Award<br>Date |  |  |
| 📅 Design Phase                                                                                                    | ~                                                                                                    | PRJLET0002               |                          | 02/09/2023                        | 02/09/2023                       | 03/02/2023                      | 0                             | 02/09/2023                 | 02/09/2023                |  |  |
| Project Detail                                                                                                    | >                                                                                                    | PRJLET0001               |                          | 02/08/2023                        | 02/09/2023                       | 02/17/2023                      | 0                             |                            | 02/17/2023                |  |  |
| PS&E                                                                                                    | >                                                                                                    |                          |                          |                                   |                                  |                                 |                               |                            |                           |  |  |
| Contract Admin                                                                                                    | ~                                                                                                    |                          |                          |                                   |                                  |                                 |                               |                            |                           |  |  |
| Project Lettin                                                                                                    | g                                                                                                    |                          |                          |                                   |                                  |                                 |                               |                            |                           |  |  |

# 1. Select 'Create'

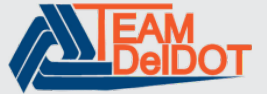